寰宇芬标<sup>®</sup>

初稿 2016.03.01

最新 2018.07.17

仍然支持 mini-SD/TF 卡作为数据转存工具, 支持 USB2.0, 无线物联网版的定时记录设备

## 无线物联云服务方式的温湿度定时记录仪

HG 系列

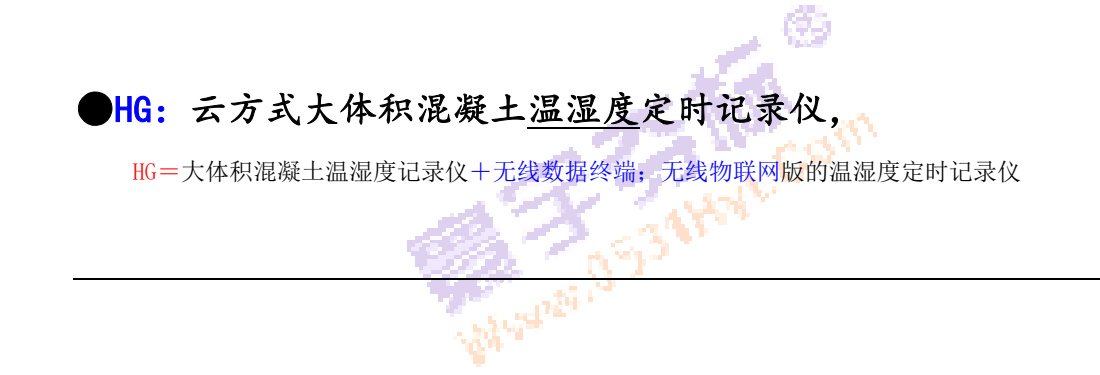

第1页共28页

济南 环字通 科技有眼公司 直线电话:0531-87156618

办公: 济南济微路90#1号商业楼3层 Email:Ywjn@0531Hyt.com Support@0531hyt.com Http://www.0531Hyt.com

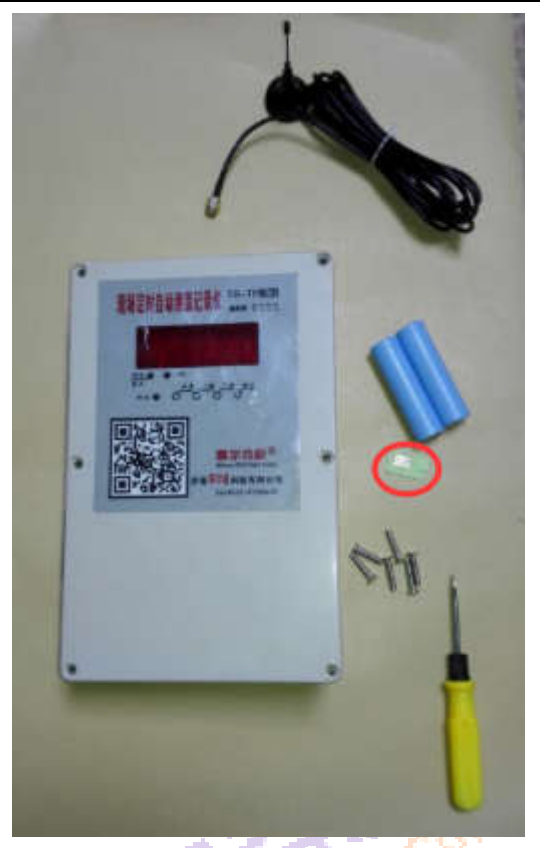

(设备外观因版本而不同,本图仅供参考)

设备及数据处理软件

使用手册

■用一句话来叙述关键步骤:拧好天线 / 插好 S I M卡 / 插好传感器 / 安好电池。

TG=无线物联云服务方式的混凝土定时测温度记录仪;

HG=无线物联云服务方式的混凝土温湿度定时记录仪;

GR=无线物联云服务方式的继电控制器,逻辑在服务页面随意定义,可使用温度、湿度、压

力、水位等各种实时测量值来控制现场养护设备或电器;

注:本文所述 "HG",指无线物联云服务方式的混凝土温湿度定时记录仪;

本文所述"无线数据终端"、"GPRS 无线数据终端"、"dtu 模块"都是指"GPRS 无线数据终端";

本文所述"物联网"、"无线物联网"都是指[定时记录仪]通过[GPRS 无线数据终端]以无线方式连接 到[云服务器]的[无线互联网];

◆具备无线物联网能力,定时数据发送给云服务器,并从服务器获取参数,不受时空限制;

◆同时支持 GPS、北斗、基站三种定位方式 (GPS、北斗定位需要另加定位天线);

- ◆支持移动公司和联通公司的普通手机 SIM 卡及物联网流量卡 (2G);
- ■数据除了实时上传给服务器外,还提供以下冗余:

●数据定时保存到内部电子硬盘一份,用户可使用 mini\_SD/TF 卡来转存,支持大容量 TF 卡,已测试 的有 16、26、46、86、166、32G…;

●同时提供USB数据线来进行冗余,支持简单的普通USB数据线(USB打印线);

第2页共28页

济南 环字通 科技有限公司

直线电话:0531-87156618

**办公: 済态済機路**90#1号商业楼3层 250022 Email:Ywjn@0531Hyt.com Support@0531hyt.com Http://www.0531Hyt.com Http://www.0531Hyt.**net** 

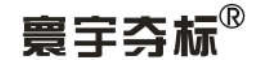

BG

无线物联云方式大体积混凝土温湿度定时记录仪说明书

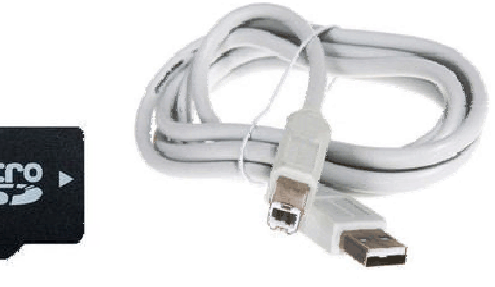

(TF卡) (USB打印线])

【本文中所述的 TF 卡、S D 卡、MiniSD 卡、内存卡,都是指的 1 ~ 3 2 G (或更大容量)的 TF 卡。】 ●设备内备份数据也可通过G P R S 方式补传、续传给云服务器;

## 一般描述: 叱寰宇夺标云HG设备功能表:

| 序  | 记录仪类型→                   | TG08(或 HG08)                | TG16(或 HG16)    |  |  |  |  |  |
|----|--------------------------|-----------------------------|-----------------|--|--|--|--|--|
| 1  | 每台设备可同时接驳的传<br>感器(通道)个数: | 1~8                         | 1~16            |  |  |  |  |  |
| 2  | 采样和记录分辨率/范围:             | 温度: 0.01℃(-45~12            | 5℃),湿度:0%~100%  |  |  |  |  |  |
| 2  | 内置电子备份硬盘容量:              | (每60分钟、0.01℃分辨2             | 率)31天自动循环记录(备份) |  |  |  |  |  |
| Э  | 同时支持 TF 卡海量外存:           | TF 卡的容量                     | ₫ (0~32GB)      |  |  |  |  |  |
| 5  | 可任选定时间隔(分钟)              | 1、2、5、10、15、30、60、120       | (可随时远程改动)       |  |  |  |  |  |
| 6  | 主力能源:注③                  | 使用2节锂电池供电,型号:18650,         |                 |  |  |  |  |  |
| 7  | 与计算机的通讯方式                | USB2.0-HID全速接口,免驱动(本项为冗余设计) |                 |  |  |  |  |  |
| 8  | 与计算机通讯时使用<br>的USB 数据线类型  | 普通的 USB 打印线 (USB2.0)        |                 |  |  |  |  |  |
| 9  | 计算机软件包支持:                | 支持√                         |                 |  |  |  |  |  |
| 10 | 数据转存                     | 支持(0~32GB)TF 卡√             |                 |  |  |  |  |  |
| 11 | 内置无线上网终端:                | 提供 GPRS 无线网络,               |                 |  |  |  |  |  |
| 10 | T 4D                     | 建议使用移动公司的 SIM 卡或浙           | 重卡或初联网卡         |  |  |  |  |  |
| 12 | 大线                       | 提供一条 GSM 大线;                |                 |  |  |  |  |  |
| 13 | 定位                       | 同时支持基站定位、GPS 定位、            | 北斗定位(需安装定位用天线)  |  |  |  |  |  |
| 14 | 整机工作环境温度范围:              | -30~80℃[主机: -40~125,无       | 线部分: -30~80]    |  |  |  |  |  |
| 备  | 注①HG16 是常规生产的产品          | 品,HG08 需要定制才生产;             |                 |  |  |  |  |  |
| 注  | 注②因设备中有锂电池、升             | <b>夭线等物品,邮寄时只能走陆运。</b>      |                 |  |  |  |  |  |

(表 1: 寰宇夺标 HG 云设备 8 通道和 16 通道设备功能表)

HG 温湿度系列"现场定时记录仪"是放置在待测温湿度的现场,由设备自动定时进行 1~N (N=8,16,24,32)路温度和湿度的采集和保存,并通过无线网络把数据同时传输给云服务器一份。 数据保存:到设备电子硬盘内一份;如果有 TF 卡插在设备上,数据也会输出一份到 TF 卡

内;并通过无线网络把数据同时传输给云服务器一份。

设备电子硬盘内的那份数据是每月循环覆盖; TF 卡上的那份是一直顺序记录; 服务器上的那份是有服务器转成数据库、网页、报表、图形等。

设备电子硬盘内一份的那份数据这仅仅用来冗余和备份,可能的用途有:(1)、如果遇到 第 3 页 共 28 页

济南 环字通 科技有限公司

直线电话:0531-87156618

**办公: 済态済後路**90#1号**商业楼**3*层* 250022 Email:Ywjn@0531Hyt.com Support@0531hyt.com Http://www.0531Hyt.com Http://www.0531Hyt.**net** 

### 无线物联云方式大体积混凝土温湿度定时记录仪说明书

无线网络故障时,当无线网络恢复正常后,可自动用这份数据补传给服务器; (2)、(用不到的功能:)用户每间隔一定时间即可把【设备电子硬盘内一份的那份数据】转存到 TF 卡内,然后使用 T F 读卡器 再把数据导入到电脑软件或网页中,来分析和处理;(3)、(用不到的功能:)也可在达到工作天数后,可 将设备通过 USB 口(使用普通的USB打印线)与计算机软件通讯,将设备内采集和保存的数据传递给计 算机或网页处理成报表和曲线图,供管理使用。

HG 系统不同于我公司以往产品(温湿度记录仪)之处主要是:

(用不到的功能:)可利用 USB 口进行数据传输,设备接口先进、通用性强,数据传输速度快、数据管理方便。数据通过 USB 口传输到计算机后,用对应的计算机软件或网页进行数据分析、绘图、报表打印。新型的 HG-T F系列使用到处都可买到的普通的USB打印线,USB部分不用安装驱动。
 设备自身设计有按键,(用不到的功能:)可依此来设置设备的时钟、定时间隔、转存数据等操作,完全脱离电脑即可操作,即并不依赖于PC计算机。

**3.** 根据砼的厚度,在一个【HG系列"温湿度现场定时记录仪"上用户可同时安装 1~N 个传感器,进行灵活的安排。这 1~N 个传感器可以分为一组或多组工作模式。

**4**.新型系统采用了不同于以往的设计思路,更加适合在工地施工现场恶劣环境的实际使用。使用红 色高亮度发光 LED(数码管)作为显示器件,相比以前使用LCD液晶(0~70度)的显示方式,工 作温度范围(-40~80度)宽,不宜破碎,更加适合在工地施工现场恶劣环境的实际使用。

**5**. HG 设备使用 2 节锂电池(型号 18650)作为能源(直流 6~8 V),可自动长时间工作。这种型号电池是容易买得到的。

**6**. HG 系列"温湿度现场定时记录仪",每 X 分钟自动启动一次(X 为巡检时间间隔),进行数据采集 和校验。其他时间自动关闭电源。保存数据的时间间隔为设定的巡检间隔。平时只有定时时钟电路工 作,其他所有电路都自动关电。时钟电路上有超级电容作为其电源,用户不用关心。

**7**. HG 系列"温湿度现场定时记录仪"内新增加了误差自动校正模块,每次的测量值都进行自动校正和补偿。

8.本设备允许用户根据实际需要选择定时巡检间隔,数据分辨率设定为 0.01℃,自动定时巡检时间 间隔可以选择为 1、2、5、10、15、30、60、120(分钟)等方式之一。在巡检时隔不同时,设备 记录能力请参见表 1。设备提供的最大分辨率 0.01℃、最短巡检时隔为 1 分钟,为特殊用户或特别场 合的使用提供了方便。设备内按照计算机硬盘模式,备有分区表、数据区等管理单元模块。设备内采 用高精度时钟计时。参数的设置:用户不必在设备上设置参数,以云服务器上设置的参数优先。
9.由于整个系统用无线物联网方式传输数据,(也支持 USB 方式传输),平时工作时不用与计算 机连线,就避免了信号连线的限制,也防止了传输线对电焊、电机火花等的感应引起的干扰造成的数 据不准确和数据丢失等等诸多问题。工艺上,测温记录仪采用了壳体,防碰、防水,传感器使用防水 线和特制外壳,固定于砼中的钢筋骨架上,能确保承受的住振动棒和急速浇铸的混凝土的冲力。
10.一些最新的版本,将内部结构进行了重新设计,使电路部分完全密封,使其得到更好的防护。

11. 2017.1.1 以后的设备都支持并使用了【逐台逐度自动校正仪】进行了校正。

12.传感器采用国际上最新一代温湿度传感器(瑞士 Sensirion SHT3x)系列,从而保证了精度和可靠性;

12. 平时 TF 卡不用插在设备上,仅仅在需要转存数据时才插入。多台设备可以公用一张 TF 卡。(本 功能用不到); 而 HG 设备的数据能以无线方式【直接】或【补传】给服务器,所以 TF 卡转存 方式一般用不到。

第4页共28页

济南 环字通 科技有限公司 1或电话:0531-87156618 **办公: 済南済機路90#1号商业楼3**层 250022 Email:Ywjn@0531Hyt.com Support@0531hyt.com Http://www.0531Hyt.com Http://www.0531Hyt.**net** 

# 寰宇夺标

13. 本产品的说明书的电子版另外可能提供有: 传统的页面、PDF、网页、知识库、动画、操作录像 等多种方式。

#### 新手使用步骤:

●第一步:打开设备,将各个传感器插入到设备内的传感器对应的插孔(现场事先预埋传感器);HG) 设备要拧上(拧紧)GSM天线,将SIM卡正确插入其对应设备的SIM卡座内;

●第二步: 放入2节锂电池,注意正负极; HG 设备,不用校对设备时钟、也不用设置时间间隔, 也不用设置通道数,因为可以随时从云服务网页中方便地设置和修改。

●第三步:按下开机键,一秒后再按下显示按钮(还是那个开机键),来检查各个传感器通道(和设 备的时钟);对于HG设备,刚刚的操作完成后,宜再按一次转存键(ZC),可使设备立即依 次执行:测量各个通道的传感器温度数据、保存数据、启动无线网络、将数据发送到云服 务器上、并从服务器得到正确的时间和参数(设备显示内容见后文);

【注:】相关按键操作,后文有详细说明(看来本说明书更适合应用链接网页跳转方式)。

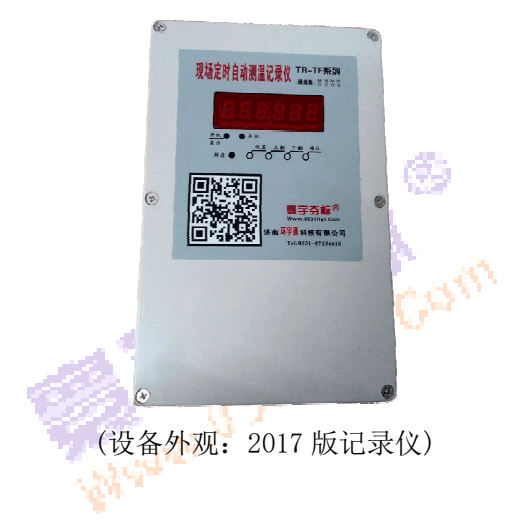

第5页共28页

济南 环字通 科技有眼公司 直线电话:0531-87156618

办公: 济南济微路90#1号商业楼3层 Email:Ywjn@0531Hyt.com Support@0531hyt.com Http://www.0531Hyt.com

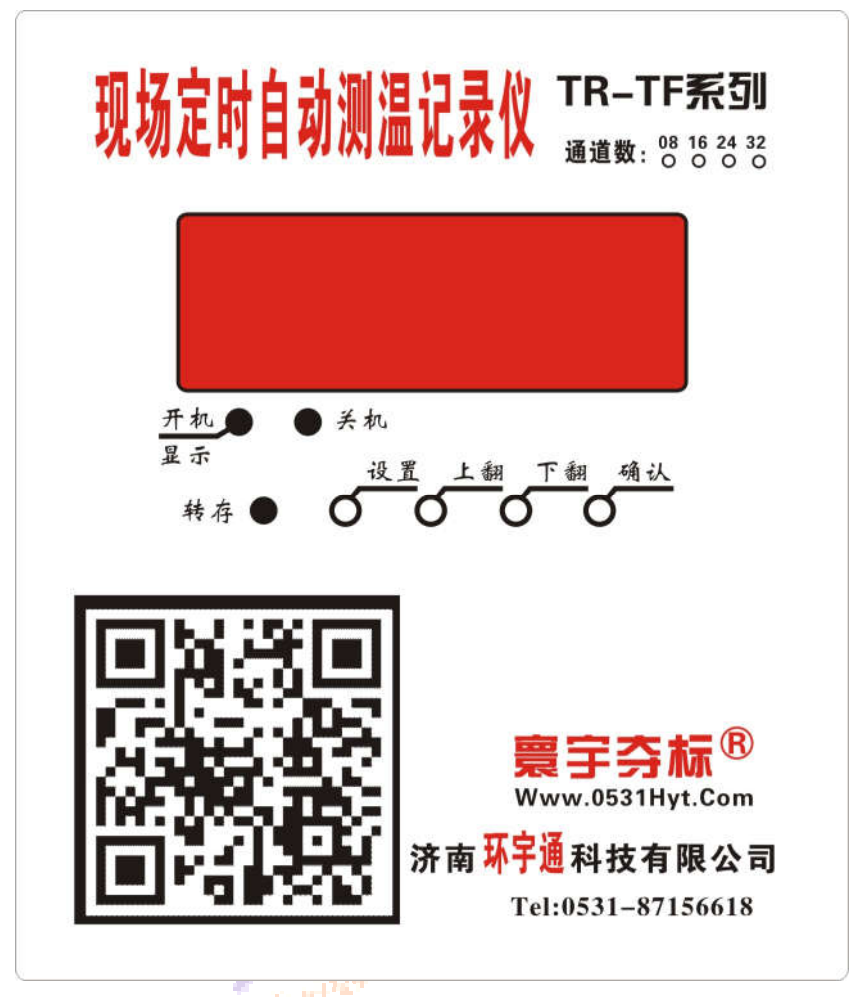

(设备外观因版本而不同-此言不虚,这是 2017 更新的 2017 版记录仪上的面膜样式) 我给一种 HG 设备拍了几副照片,放在这里:

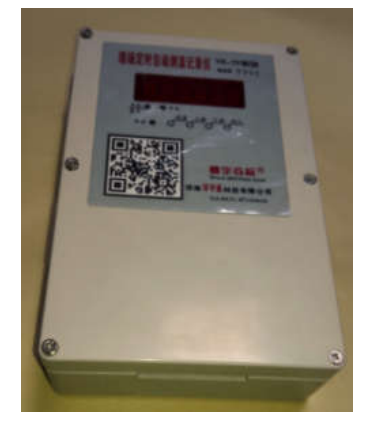

可以看到 HG 顶部 (或其他部位) 有 TR 不同之处;

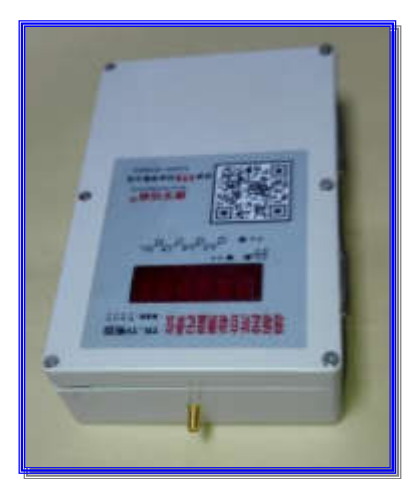

天线座伸出外壳, 与纯

第6页共28页

济南 环字通 科技有眼公司 直线电话:0531-87156618

办公: 济南济微路90#1号商业楼3层 Email:Ywjn@0531Hyt.com Support@0531hyt.com

250022 Http://www.0531Hyt.com Http://www.0531Hyt.net

寰宇芬标<sup>®</sup>

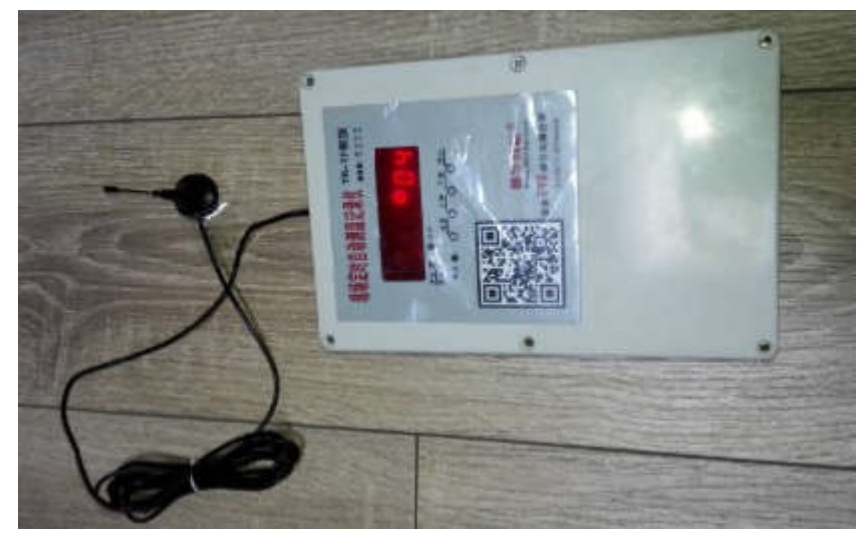

这是拧上 GSM 天线的样子(正好赶上设备定时自动启动了,看一数码管上有内容显示)

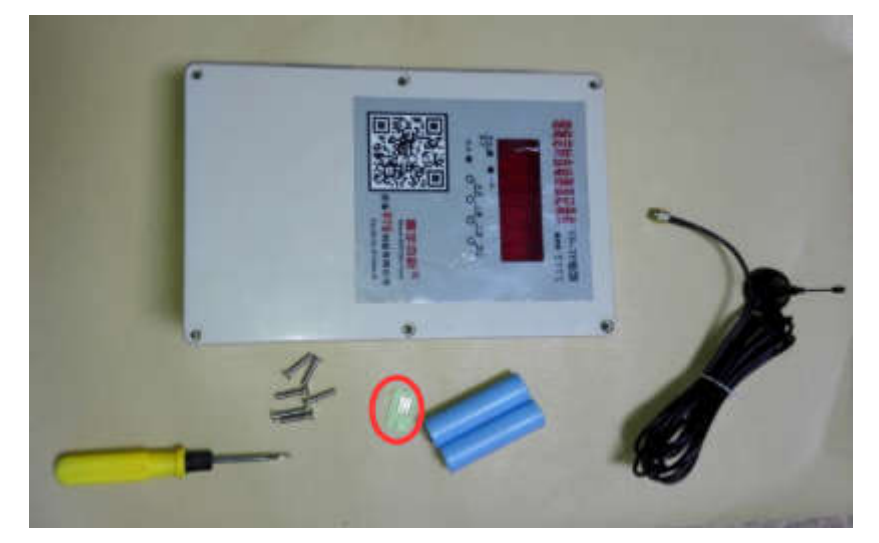

这个图,同时展示了设备内需要用到的物件:SIM卡、2节锂电池,GSM天线。

### 第7页共28页

济南 环字通 科技有限公司 直线电话:0531-87156618

办公: 济南济微路90#1号商业楼3层 Email:Ywjn@0531Hyt.com Support@0531hyt.com

250022 Http://www.0531Hyt.com Http://www.0531Hyt.net

寰宇芬标<sup>®</sup>

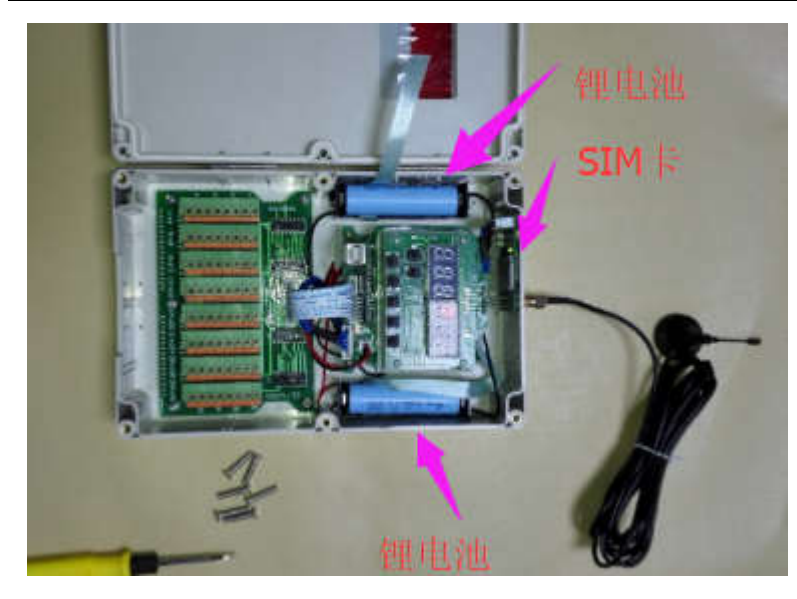

这个图,展示了设备内: SIM 卡、2 节锂电池的安放位置, 拧上 GSM 天线,以及温度传感器的接 线端子;

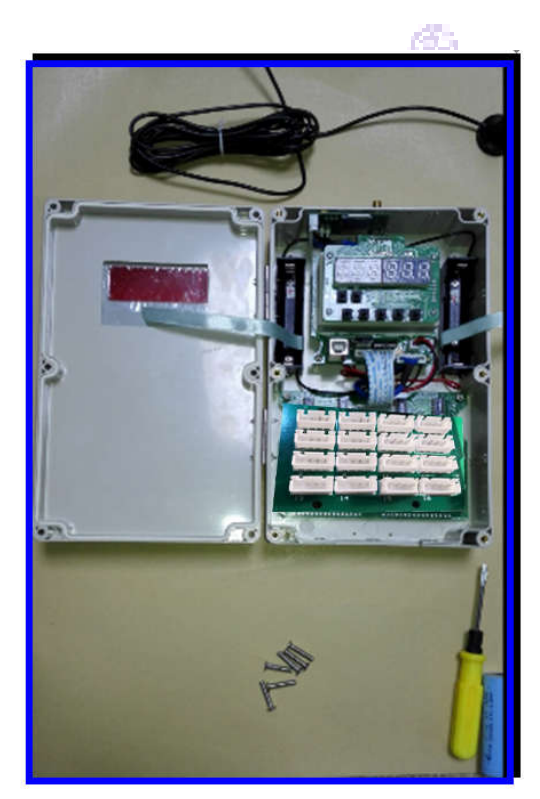

(这个图的白色插座是温湿度传感器的接线插座)

这个图,展示了设备内2节锂电池的安放时的注意点:电池要把那个尼龙布条压上,是为了以 后方便地取出电池; 合上盖子前, 检查一下多余的布条是否被摆放到空闲处, 不要让它遮挡住按 键和显示面板。

●下图是设备内部(没有无线通讯模块和电池盒时的)布局:

第8页共28页

济南 环字通 科技有限公司 直线电话:0531-87156618

办公: 济南济微路90#1号商业楼3层 Email:Ywjn@0531Hyt.com Support@0531hyt.com Http://www.0531Hyt.com Http://www.0531Hyt.net

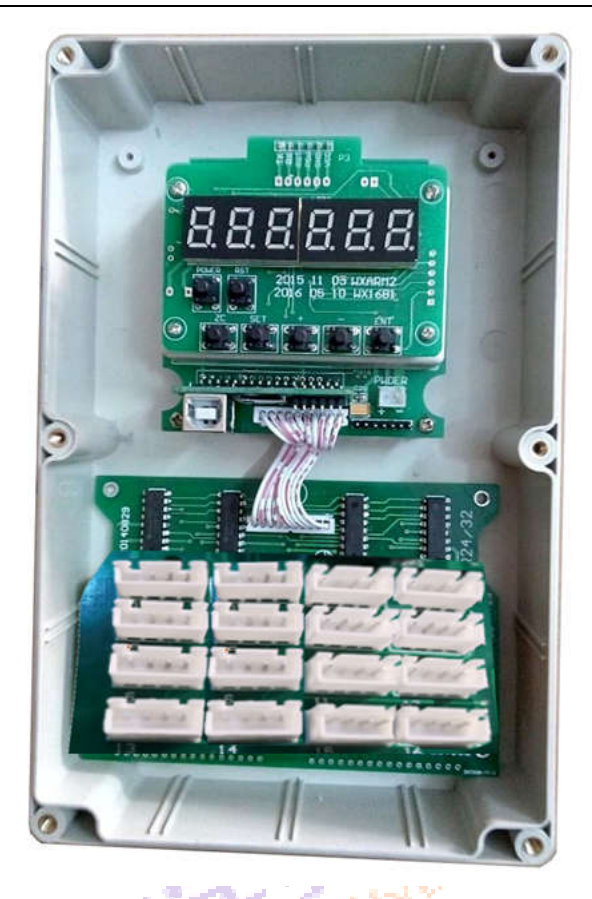

(图: 2017版的 HG 内部(没有 dtu 模块和电池盒时的)布局)

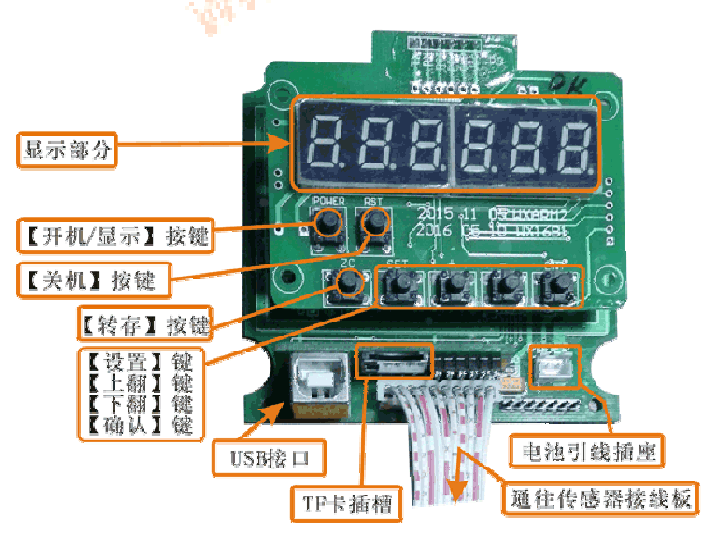

(图: 2017版的 HG 内部标注 1: 显示、按键、USB 口、TF 插槽和电源插口)

#### 第9页共28页

济南 环字通 科技有限公司 直线电话:0531-87156618

办公: 济南济微路90#1号商业楼3层 Email:Ywjn@0531Hyt.com Support@0531hyt.com Http://www.0531Hyt.com

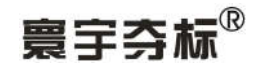

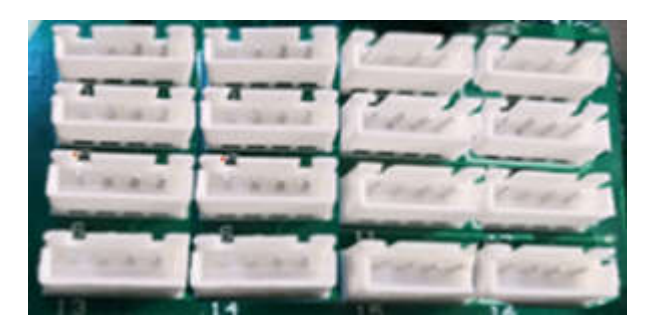

(图: 2017版的HG16传感器插座)

## ●2017版HG使用2节锂电池(型号18650):

每次使用前请先安装好充满电的锂电池,请注意新买来的锂电池都是没充 过电的,需要充电后才能使用。HG使用2节锂电池(额定电压为8V,供电电压范围为8~ 6V),一般情况下充满一次电一般能用3个月以上(与定时间隔、基站信号强度及卫星定位信号 有关,与湿度、环境温度、极寒天气也有关……);

重要:安好电池后,可按一下"开机"按钮,然后再按一下"显示"按钮, 用以检查电池安装正误。对于 HG 设备,可以按一次转存键(ZC),可使设备立即:测量各 个通道的传感器温度数据,并启动无线网络,将数据发送到云服务器上,并从服务器得到正确的 时间和参数(设备显示内容见后文);

●传感器插口序号:

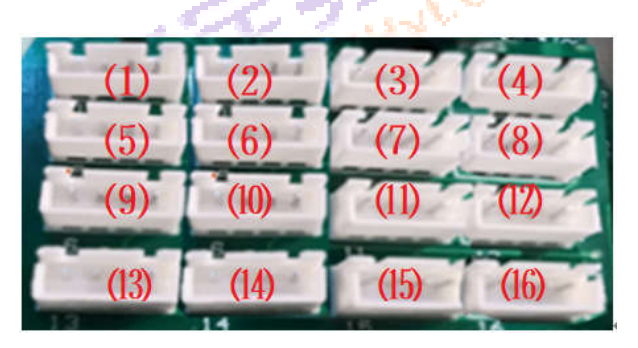

(图: HG16 内部的传感器插口)

HG传感器使用的是四根引线。HG16内部的传感器插口编号(即传感器通道号):第一排从 左向右分别为1#、2#、3#、4#传感器插座; 第二排从左向右分别为5#、6#、7#、8#传感器插座; 第三排从左向右分别为 9#、10#、11#、12#传感器插座; 第四排从左向右分别为 13#、14#、15#、 16#传感器插座;

每只传感器引线用的是四芯引线, 左起第一根线至第四根线分别是: 地线、湿度线、温度线、 电源正极。

#### 第 10 页 共 28 页

济南 环字通 科技有限公司 直线电话:0531-87156618

办公: 济南济微路90#1号商业楼3层 Email:Ywjn@0531Hyt.com Support@0531hyt.com Http://www.0531Hyt.com

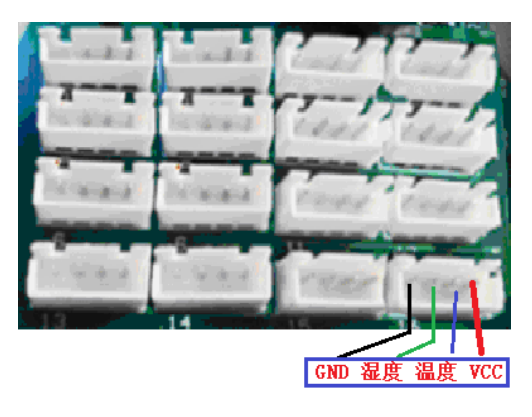

●寰宇夺标®HG 系列"温湿度现场定时记录仪"HG 显示信息释义:

HG 型定时测温记录仪(在与计算机没有通过 USB 连接的情况下)按下设备面板上的"开机" 按钮,HG设备开机。

☆"开机/显示"键:关机状态下,按下"开机"键,可以手动开机; HG 设备的数字 LED 显示屏(下面简称显示屏)显示以H开头的内容,例如:

H.16.1.8F, 并停留片刻,表示设备已经启动(下同),其中后5位就是本设备的 ID 号,简称 HGID。

☆"关机"键:开机以后,如果设备进入"死机"状态或需要设备重新启动,可以先按下"关 机"键,然后再按开机键:注意,这个版本的【复位键】=【关机键】+【开机键】。

☆"转存"键:关机状态下,按下"开机/显示"键,可以手动开机;在手动开机的状态下, 当显示完".Hydb."以后,如果按下"转存"键,即可将执行"将设备内的数据转存到 TF 卡中" 功能,前提是 TF 卡座内插有正确的 TF 卡。(请注意:在平常设备自动定时工作期间, TF 卡不用 插在设备上,仅仅在需要用 TF 卡进行数据的转存时,才需要。转存完毕后, TF 卡要从设备上取 走。)

☆"开机/显示"键:开机状态下,若再一次按下该键,将依次显示以下内容:

| 显示 <b>:</b> | 含义:                          |
|-------------|------------------------------|
| - КУ 9 Р    | 厂家商标【寰宇夺标】拼音首字母;             |
| _Ch 16      | 显示的是当前设备设置的传感器通道数(例如16);     |
| H.16.1.8F   | 显示 HGID;                     |
| 01012.3     | 第1传感器通道的温度值(E1表示没有传感器插入,下同); |

#### 第 11 页 共 28 页

济南 环字通 科技有限公司 直线电话:0531-87156618

办公: 济南济微路90#1号商业楼3层 Email:Ywjn@0531Hyt.com Support@0531hyt.com Http://www.0531Hyt.com

无线物联云方式大体积混凝土温湿度定时记录仪说明书

|          | 其中第3位是" <b>〔</b> "时,表示的是温度值;                |  |  |  |  |  |  |  |
|----------|---------------------------------------------|--|--|--|--|--|--|--|
| 018123   | 第1 传感器通道的湿度值(E1 表示没有传感器插入,下同);              |  |  |  |  |  |  |  |
|          | 其中第3位是"Ħ"时,表示的是湿度值;                         |  |  |  |  |  |  |  |
| P.ES3S0  | 2 # 传感器通道的温度值为 23.4;<br>2 # 传感器通道的湿度值为 22.1 |  |  |  |  |  |  |  |
| 02H22.1  |                                             |  |  |  |  |  |  |  |
| 03061    | 3#通道的温度值值 E1; (E1 表示没有传感器插入)                |  |  |  |  |  |  |  |
| 03861    | 3#传感器通道的湿度值为E1                              |  |  |  |  |  |  |  |
| (中间略过)   |                                             |  |  |  |  |  |  |  |
| 16061    | 第16传感器通道的温度值;(直到最后一个通道)                     |  |  |  |  |  |  |  |
| 16061    | 65                                          |  |  |  |  |  |  |  |
| , 14n05  | 设备时钟当前的时和分(14点05分);                         |  |  |  |  |  |  |  |
| P=037    | 设备内电池当前电压(Power=3.7V);                      |  |  |  |  |  |  |  |
| 11d.00F. | 设备内剩余空间(11天00分);对HG无用                       |  |  |  |  |  |  |  |
|          | 现在离下次定时启动的分钟数。                              |  |  |  |  |  |  |  |
| 然后设备关机。  |                                             |  |  |  |  |  |  |  |

●与计算机没有通过 USB 连接的情况下(现场独立工作时),

在定时间隔到达后,HG 会自动启动,数码管显示如下:

| 序 | 数码管显示内容        | Like as | 含义                                                                                                | 转向                       |
|---|----------------|---------|---------------------------------------------------------------------------------------------------|--------------------------|
| 1 | SRUE           | SAVE    | ●定时间隔到,启动并进入到自动保存状态                                                                               |                          |
| 2 | <b>do</b><br>或 | Doing   | <ul> <li>●正在测量 32 路传感器的值;</li> <li>●正把数据保存到内部电子硬盘;</li> <li>●正把数据试图保存到 TF 卡内一份;</li> </ul>        |                          |
|   | • • • •        | Wait…   |                                                                                                   |                          |
| 3 | °00            | Step00  | <ul> <li>●正给【GPRS 无线数据终端】开始供电,</li> <li>●初始化【GPRS 无线数据终端】;</li> <li>●检查是否有 SIM 卡/是否插好;</li> </ul> | 失败转至<br>【序 14】;<br>【关机】; |

## 第 12 页 共 28 页

济南 环字通 科技有眼公司 直线电话:0531-87156618

办公:济南济微路90#1号商业楼3层 Email:Ywjn@0531Hyt.com Support@0531hyt.com Http://www.0531Hyt.com Http://www.0531Hyt.net

| 寷  | <b>官夺标</b> 》 |                     | 无线物联云方式大体积混凝土温湿度定时记录                                                | 仪说明书              |
|----|--------------|---------------------|---------------------------------------------------------------------|-------------------|
| 4  | °01          | Step01              | ●并试图得到 SIM 的序列号;<br>●并测试 SIM 是否有效;                                  |                   |
| 5  | -902         | Step02              | ●正在测试基站信号强度;                                                        |                   |
| 6  | °03          | Step03              | ●正在试图得到基站信息;                                                        |                   |
| 7  | °04.         | Step04              | 如果:基站和上次的不同;或用户启动设备后<br>按下过转存键;或上次登录时服务器要求本次<br>本机 GPS 定位;●GPS 定位中。 | 不需要定位时<br>转至【序8】; |
| 8  | °05          | Step05              | 依<br>次                                                              | 失败转至<br>【序 14】;   |
| 9  | °06          | Step06              | 执<br>行                                                              | 【关机】;             |
| 10 | °07          | Step07              | 完<br>各                                                              |                   |
| 11 | °08          | Step08              | 个 步 69                                                              |                   |
| 12 | °09.         | Step09              | **                                                                  |                   |
| 13 | °10.         | Step10              | S ANNIN STREET                                                      |                   |
| 14 | :R9.=E1      | 失败信息,<br>失败时才<br>显示 | ●【GPRS 无线数据终端】初始失败或无 SIM 或<br>SIM 错误或其他的【GPRS 无线数据终端】错误。            |                   |
| 15 | 058          |                     | 显示离下次启动的时间(分钟数),然后[关机]                                              |                   |

●第一次按下开机键后,如果再按下 HG 的 ZC(转存)键,设备将模拟【定时间隔】达到后的情形, 并将进度用数码管依次显示出来;与上表的【序 2】~【序 15】内容相同。注意:每次按下 ZC(转 存)键,都会进行 GPS 定位操作。

● (此部分一般用不到)与计算机通过 USB 连接的情况下,按下设备面板上的"显示"按钮,依次显示: Usb. =y 表示: 寰宇夺标 HG 设备启动,并检测到计算机;控制权移交给计算机相关软件, 直到将 USB 线撤除为止。

在与计算机通讯期间,设备面板上的显示字符由计算机软件控制,请参见【计算机软件】说 明部分。

再次提醒:设备显示 Usb.=y 后,需要使用计算机软件向设备发出"关闭设备"命令(2017 版以后不需要),并将设备与计算机的 USB 连线撤除后,设备才能进入自动工作模式。请注意: 在 HG 记录仪和的 USB 连线撤除后,如果 HG 记录仪还在显示 Usb.,此时需要按下一次 HG 记录仪 的复位(RESET)键或关机键。

第 13 页 共 28 页

济南 环字通 科技有眼公司 1或收卷:0531-87156618

**办公: 済南済機路90#1号商业楼3**层 250022 Email:Ywjn@0531Hyt.com Support@0531hyt.com Http://www.0531Hyt.com Http://www.0531Hyt.**net** 

## 窖宝챀杭

### 无线物联云方式大体积混凝土温湿度定时记录仪说明书

●如何使用 mini SD/TF 卡进行数据转存: (HG 设备一般几乎用不到)

【数据转存】: 将 HG 设备内的数据转存到 SD/TF 卡上:

△将 mini SD/TF 卡(简称 TF 卡)(TF 卡事先格式成 FAT32 格式。建议使用 WindowsXP 来进 行格式)插入设备内的 SD/TF 卡座上,要保证接触良好;

△关机状态时,按下【开机】按钮1秒,HG上显示一个HGID,然后消失,表示开机成功;

△然后按下按下【设置】按钮,HG上显示如显示"H1=ab"的字样,此时按下【转存】按钮, HG 上显示如"SD "的字样, 然后显示倒计数例如显示" 0598..", 直到倒计数为 0 后显示" . End. ", 然后显示"...xx"(当前离下次开机的分钟数),然后自动关机。说明数据已经转存成功。

⊙如果刚才按下【转存】按钮后,显示的内容是"Sd=no.",表示 TF 卡没插好/或不兼容/ 或插槽故障,需要检查和排除后再试。

- ●设备能够自动执行任务的必要条件:(HG 设备参考)
  - 1. 已将 GSM 天线已被正确安装到设备上,并已拧紧;请注意天线杆部分不能在有屏蔽效应的位 置空间(比如金属箱内);
  - 2. sim 卡已经正确地插入对应卡槽内;要保证有足够的流量;
  - 设备内电池型号和数量正确、能量充足、安装极性无误、接触良好;请注意:电池极性错误 将可能直接导致设备烧毁;
  - 4. 设备的传感器接口,接插有传感器。
  - 5. 开机并按下显示按钮一次,依次检查各个传感器有读数显示,来保证设备没有损坏。
  - 5、开机状态下按一次转存键,使设备测量数据、启动【GPRS 无线数据终端】、GPS定位、 将数据发送给云服务器、并从云服务器得到最新参数。
  - 6、必要的防护措施:现场设备宜采取必要的防水(防雨水,防溅水、防浸水)、防砸、防日光 暴晒、防超低温、防盗措施。

提议如下:

防雨水:可以使用新鲜的塑料袋套在设备外;

防溅水、防浸水:可以将设备挂在离混凝土施工表面向上 1m 以上的位置;

如果在海里使用,应该用塑料袋将设备包裹严实,防止海水和海雾腐蚀电路。

防日光暴晒、防超低温:可以将设备放置于木制/或塑料/或金属小盒内,金属盒子防砸碰效 果好,但应该考虑隔热。木盒(参考,尺寸需重新量)的制作可参见下图:

#### 第 14 页 共 28 页

济南 环字通 科技有限公司 直线电话:0531-87156618

办公: 济南济微路90#1号商业楼3层 Email:Ywjn@0531Hyt.com Support@0531hyt.com Http://www.0531Hyt.com

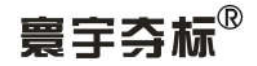

木盒的结构和材料

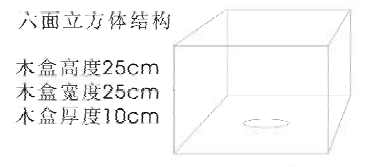

底面中心打孔直径5cm,用以走线

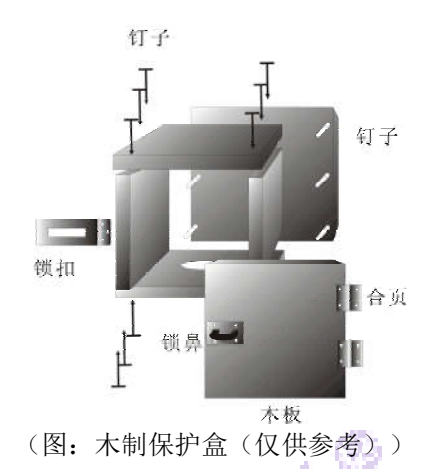

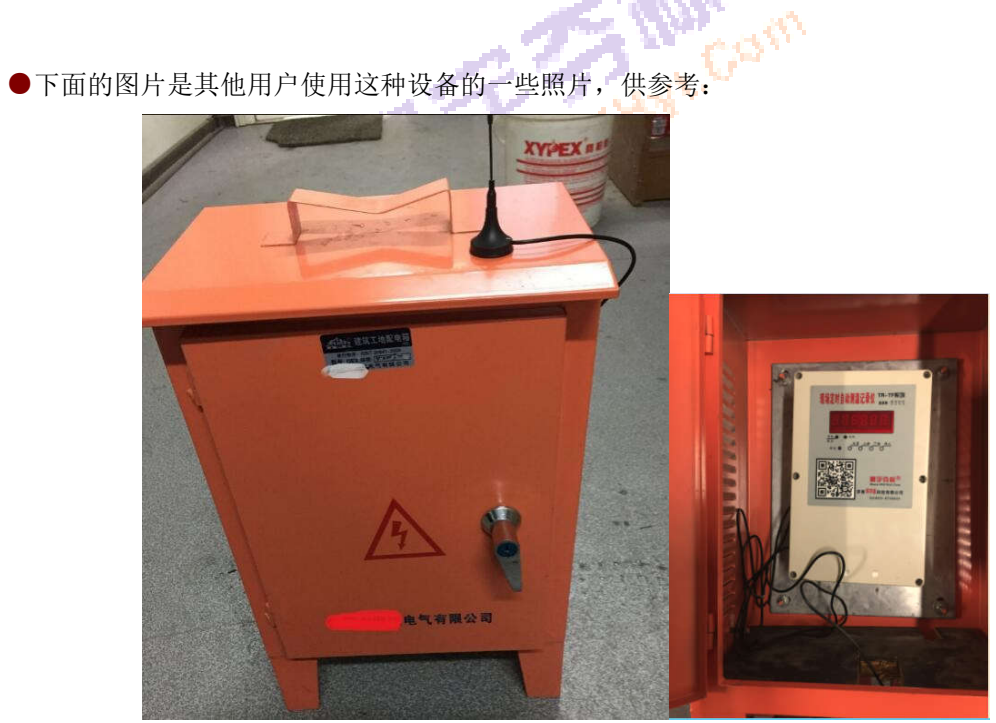

他们使用了电气电表箱子,对设备进行了保护。

#### 第 15 页 共 28 页

济南 环字通 科技有限公司 直线电话:0531-87156618

办公: 济南济微路90#1号商业楼3层 Email:Ywjn@0531Hyt.com Http://www.0531Hyt.com

250022 Support@0531hyt.com Http://www.0531Hyt.net

●HG 设备整体参数:

工业级标准:

1、环境温度: -30~80℃; (主机设备工作环境-40~80℃, 【GPRS 无线数据终端】工 作环境-30~80℃, 所以取范围小者);

2、测量范围:温度-45~125℃,湿度0~100%;

3、显示模式:发光LEDX6;

4、与计算机通讯: GPRS 无线数据, USB, TF 卡;

5、自动储存间隔:每1、2、5、10、30、60、120分钟;

6、数据容量:每月循环覆盖;

7、数据保护: 电路硬件保护+软件校验;

8、误差修正:内置自动校正电路;逐次校验;支持每度自动校正仪;

9、采样分辨率: 0.01℃;

11、电能:2节3.7V锂电池(型号:18650);

12、传感器:使用寰宇夺标标准(内部为 Sensirion SHT3x 系列)HYT-SHT3X-ARP 型传感器。

13、HG082 同时有 8 路温度和 8 路湿度通道, 合计共是 16 个通道; HG162 同时有 16 路温 度和 16 8 路湿度通道, 合计共是 32 个通道。

●总结:HG (定时记录仪+DTU) 简要:

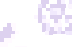

◇HG 设备: 【定时记录仪+DTU】简称 HG 设备: 是将【定时记录仪】上增加了【GPRS 无线数 据终端】后,使记录仪具备了将数据实时传给云服务器的功能;

同时记录仪的数据定时备份到设备上的 TF 卡内。支持动态、远程改变定时间隔、通道数等操作。

■准备工作:

●1. 先给锂电池充电,新的锂电池都没充过电,一定注意锂电池的正负极(要充电多久? 充 电器上有指示灯);

●2. 每个 HG 设备都需要准备 1 张 SIM 卡,建议使用移动公司的流量卡(大卡),一个月 10M 的足够(每天 24KB,每月 24\*31=744KB=0.7M)(每月 0.7M 的样子);

■记录仪操作部分:

●基本操作:

△1. 打开记录仪设备(外壳上的 6 个最大螺丝),将 SIM 卡插入到 DTU 的 SIM 卡槽中;将 TF 卡插入到设备的 TF 卡插槽内; DTU 上要插上 GSM 天线(拧紧)。

△2. 将温度传感器插入到设备的传感器接口内;

⊿3. 将锂电池(一定注意正负极)安装到设备内的电池盒内;

●技巧:

△1. 按下2次【显示】键,可以检查每个传感器的读数;

△2. 按下【转存】键,可将数据发送给服务器;并在 TF 卡内保存一个数据备份;同时在服务器上设置的【定时间隔】等参数会被记录仪获取到。

用一句话来叙述关键步骤:拧好天线 / 插好 S I M卡 / 插好传感器 / 安好电池.

第 16 页 共 28 页

济南 环字通 科技有限公司

直线电话:0531-87156618

**办公: 済态済機路**90#1号商业楼3层 250022 Email:Ywjn@0531Hyt.com Support@0531hyt.com Http://www.0531Hyt.com Http://www.0531Hyt.**net** 

寰宇芬标<sup>®</sup>

●寰宇夺标®HG 系列"温湿记录仪"HG 网站上的设置:

■网站上的设置

●登录 WWW. 0531 HYT. NET , 找到【HG 温湿度云记录】:

| ← → C ① www.0531hyt.net                                          | ର 🕁                                                |
|------------------------------------------------------------------|----------------------------------------------------|
| 大硷测制                                                             | 島数据网站                                              |
| ——————————————————————————————————————                           | IG-温度云记录仪 HG-温温度云记录                                |
|                                                                  |                                                    |
| ( 定时记录仪 )(                                                       | 变形监测 HR Px                                         |
| 标养室温湿度                                                           | 应力监测 设备维修报备                                        |
|                                                                  |                                                    |
|                                                                  | 章字夺标图 济南 👭 🥐 🤩 科技有限公司                              |
| 或登录 iot.0531HYT.NET:                                             | 2053 <sup>3811</sup>                               |
| 这是对赛号                                                            | F夺标(R)【云设备】提供的数据网站                                 |
| 室空 <b>本</b> 标 @                                                  |                                                    |
| 20-110-02                                                        |                                                    |
|                                                                  | 里都从这里统一登录:                                         |
| <ul> <li>IG-温度去记录</li> <li>IG-温速度云记</li> <li>IG-温速度云记</li> </ul> | 12 ・ SG-形变云记录仪<br>13 泉仪 ・ WG-降水云记录仪                |
| ● GR-云控地电投                                                       | 制章 ● ZG-云桩基数据采集系统                                  |
| in 22 in 1                                                       | 用户名:                                               |
|                                                                  | 密码:                                                |
| 2.6 1.7 22                                                       | 请输入算式9+7的结果:                                       |
|                                                                  |                                                    |
|                                                                  | 注册新用户   找回密码   帮助                                  |
| 服务电                                                              | 话: 0531-87156618 QQ:635211035 微信服务号:wx_0531hyt_com |
| 3                                                                | 济南环宇通科技有限公司 版权所有(C)(1995-2018) 鲁ICP备14034635号      |

第 17 页 共 28 页

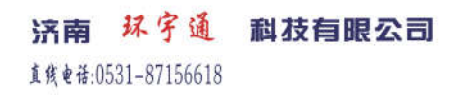

办公:济南济微路90#1号商业楼3层 Email:Ywjn@0531Hyt.com Support@0531hyt.com Http://www.0531Hyt.com Http://www.0531Hyt.net

寰宇芬标<sup>®</sup>

●第一次使用时,请注册一个新用户:

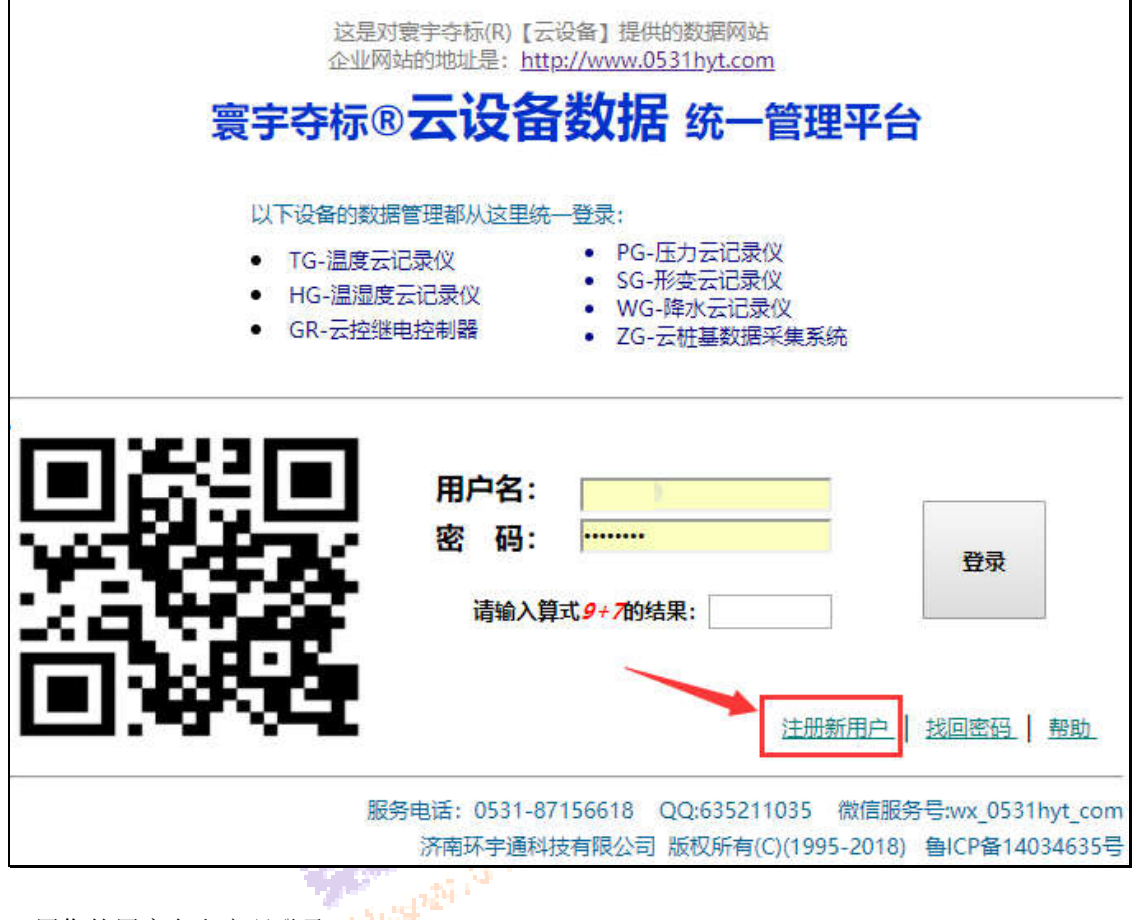

●用您的用户名和密码登录:

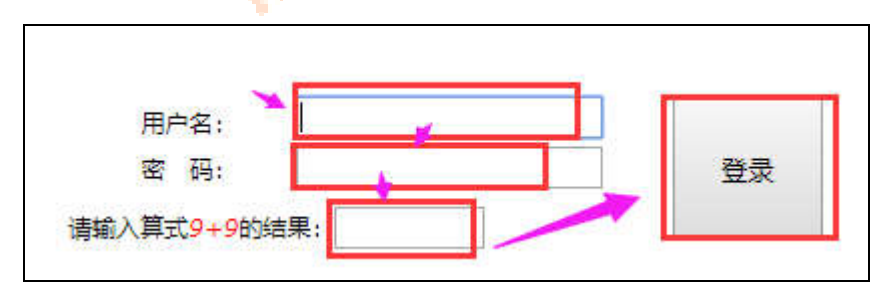

●登陆后请填写【设备注册信息】: ⊙如下图所示,根据你的设备类型,点击对应的选项卡:

第 18 页 共 28 页

济南 环字通 科技有限公司 直线电话:0531-87156618

办公: 济南济微路90#1号商业楼3层 Email:Ywjn@0531Hyt.com Support@0531hyt.com Http://www.0531Hyt.com Http://www.0531Hyt.net

寰宇芬标<sup>®</sup>

| ← → C ① 不安全   iot.0            | 0531hyt.com/main_web/contents.asp?UserId=demo |
|--------------------------------|-----------------------------------------------|
| 16:36:34                       | 设备设置:                                         |
| 寰宇夺标® 云设备系统                    | 根据设备类型,选择对应的【选项卡】 刷新                          |
| 管理员功能模块                        | ❷说明× TG HG JGR                                |
| [demo], 次迎感!<br>查看: 1.0 用户信息设置 | 现场设备 (HG) 的序列号 (SN) 清单列表:                     |
|                                | (UserId=demo)/[直接客户]                          |
| 4.6°数据推送设置                     | ■请将您的现场采集器的序列号(SN)全部抄写于此:                     |
| 数据查看和下载[按设备]:                  |                                               |
|                                |                                               |
| 3. 经 <u>数据曲线图形</u>             |                                               |
| 数据的调整及编辑:                      | ● 登记新设备 对本贝面设直进行 □ 保存                         |
|                                |                                               |
|                                |                                               |

○每个设备都有一个5位的 ID 号和一个24位的序列号,简称为 SN。点击【登记新设备】, 进入下图所示界面:

| ← → C ① 不安全   iot.0                                                                        | 531hyt.com/main_web/contents.asp?UserId=demo |
|--------------------------------------------------------------------------------------------|----------------------------------------------|
| 7 <i>5:39:39</i><br>寰宇夺标® <mark>云设备</mark> 系统                                              | <b>设备设置:</b><br>根据设备类型,选择对应的【选项卡】 刷新         |
| 管理员功能模块<br>[demo], 欢迎您!<br>查看: 1.0 用户信息设置<br>2.0 设备注册信息<br>3.0 地理位置信息<br>4.6 数据推送设置        | <ul> <li></li></ul>                          |
| 数据查看和下载[按设备]:<br>1.□ <u>设备测量数据</u><br>2.图 <u>XLS数据报表</u><br>3. <u>图数据曲线图形</u><br>数据的调整及编辑: | 请输入5位的 [HGID] 或24位的 [SN]                     |

⊙在这个图中数字1的部分填入你的设备的5位的 ID 号或其24位的序列号。然后点击上图 中标注数字2的那个放大镜图标;例如:

| 登记HG设备:                         |   |
|---------------------------------|---|
| 请输入5位的【HGID】或24位的【SN】,然后点击搜索图标。 |   |
| 1F4D5                           | 2 |

第 19 页 共 28 页

济南 环字通 科技有限公司 直线电话:0531-87156618

办公: 济南济微路90#1号商业楼3层 Email:Ywjn@0531Hyt.com Support@0531hyt.com Http://www.0531Hyt.com Http://www.0531Hyt.net

| 15:44:22                                                                                                    | <b>设备设置</b><br>根据设备类型,            | 选择对应的【选项卡】  刷新                                                                               |               |                  |                 |        |                  |                      |
|----------------------------------------------------------------------------------------------------|-----------------------------------|----------------------------------------------------------------------------------------------|---------------|------------------|-----------------|--------|------------------|----------------------|
| 管理员功能模块                                                                                                    | <b>2</b> 说明 ×                     | TG HG GR                                                                                     |               |                  |                 |        |                  |                      |
| 查看:     1. 显用户信息设置       2. ●     2. ●       3. ●     地理位置信息       4. 6°     数据推注设置                                                                                                    | 现场i<br><sub>(UserId=</sub><br>■请将 | 殳备 (HG) 的序列号 (SN) 》<br><sup>demo)</sup> [ <sup>直接客户</sup> ]<br>您的现场采集器的序列号 (SN) <del>:</del> | 青 <b>单列</b> ₹ | <b>麦:</b><br>F此: |                 |        |                  |                      |
| 数据查看和下载[按设备]:<br>1.□□设备测量数据                                                                                                    | 序                                 | 现场设备的SN(24位):                                                                                | HGID:         | <u>别称:</u>       | <u>通道</u><br>数: | 定时间隔分钟 | <u>额定电</u><br>压V | 操作<br>(移除设备的<br>用户名) |
| <ul> <li>2.</li> <li><u>XLS数据报表</u></li> <li>3.</li> <li><u>数据曲线图形</u></li> </ul>                                                                                                    | [1]                               | FFFFFFFFFFFFFFFFFFFF11111111                                                                 | 1F4D5         | 太湖HG01           | 32 🔻            | 010 •  | 08 •             | <-移除用户               |
| 数据的调整及编辑: 4. □ 数据删除 5. □ 数据删除 5. □ 数据调整 6. □ 数据调整 6. □ 数 | € 登记移                             | 所设备                                                                                          | <b>с</b> †7   | 本页面设置进           | 行 🗖 保           | 存      |                  |                      |

⊙然后,您的新的设备即被添加到设备列表中。然后,您可以在此定义一个好记的【别称】, 在此设置该设备的通道数及定时间隔、额定电压;

△关于额定电压: 使用一节锂电池的额定电压为4V, 使用两节锂电池的额定电压为8V, 使用三节锂电池的额定电压为12V。设备完以后请点击【保存】按钮。 <u>.</u>

⊙同样的方法,可以添加更多的设备:

| 设备设          | <b>投备设置</b> :                                        |            |       |               |      |       |      |  |  |  |  |  |  |  |
|--------------|------------------------------------------------------|------------|-------|---------------|------|-------|------|--|--|--|--|--|--|--|
| 根据设备类        | 据设备类型,选择对应的【选项卡】 刷新                                  |            |       |               |      |       |      |  |  |  |  |  |  |  |
| 🔞 说明         | ② 说明 × TG HG GR                                      |            |       |               |      |       |      |  |  |  |  |  |  |  |
| 现均<br>(User] | 现场设备(HG)的序列号(SN)清单列表:                                |            |       |               |      |       |      |  |  |  |  |  |  |  |
| 序            | 現场设备的SN(24位):     HGID: 別称:     通道 定时间 数定     属分钟 圧V |            |       |               |      |       |      |  |  |  |  |  |  |  |
| [1]          | 52FF7006508056                                       | <u>87</u>  | 1D1   | yan and hoard | 08 🔻 | 005 • | 08 • |  |  |  |  |  |  |  |
| [2]          | 51FF70065077575                                      | 87         | 1E5   | E.            | 08 🔻 | 010 • | 08 • |  |  |  |  |  |  |  |
| [3]          | 50FF730649834852554                                  | <u>87</u>  | 1E5   | 3-            | 08 🔻 | 030 • | 08 • |  |  |  |  |  |  |  |
| [4]          | 48FF7406498351493723                                 | <u>87</u>  | 193   |               | 16 🔻 | 005 • | 04 • |  |  |  |  |  |  |  |
| [5]          | 52FF6B06497552493342                                 | 67         | 193   |               | 16 🔻 | 005 • | 04 • |  |  |  |  |  |  |  |
| [6]          | 51FF71064978545 <b>1246</b>                          | 87         | 1B:   | HG8_          | 16 🔻 | 030 • | 08 • |  |  |  |  |  |  |  |
| [7]          | 53FF6E0670865349243                                  | 67         | 1D: 3 | HG8_; ]2      | 16 🔻 | 030 • | 08 • |  |  |  |  |  |  |  |
| [8]          | 48FF680649885351                                     | 87         | 1E4   | 4号            | 08 🔻 | 030 ▼ | 08 • |  |  |  |  |  |  |  |
| [9]          | FFFFFFFFFFFFFFFF1111                                 | 1          | 1F4   |               | 32 🔻 | 010 • | 08 • |  |  |  |  |  |  |  |
| [10]         | 56FF6E064880504936                                   | <u>87</u>  | 201   |               | 16 • | 030 • | 08 • |  |  |  |  |  |  |  |
| [11]         | 49FF6F0648875756                                     | <b>#</b> 7 | 201   |               | 16 🔻 | 030 • | 08 • |  |  |  |  |  |  |  |

第 20 页 共 28 页

济南 环字通 科技有限公司 直线电话:0531-87156618

办公: 济南济微路90#1号商业楼3层 Email:Ywjn@0531Hyt.com Support@0531hyt.com Http://www.0531Hyt.com Http://www.0531Hyt.net

请注意: 1. 每个 HG 设备都有一个 24 位的序列号和 ID 号, 用来区分不同的设备; 请将您的 HG 设备的序列号逐一添加到此处。为方便,可自行起一个【别称】;

2. 这里设置的【通道数】和【定时间隔】、【额定电压】,是对应的 HG 设备执行工作的依据。 允许你的设备使用 8、16 通道工作方式;允许不同的设备使用不同的间隔时间(一般设成相同); 额定电压的计算方法: 锂电池个数×4;

●数据查看:

△最近一次数据:您可在此查看最近一次各个设备上传的数据:

| ← → C ① 不安全   iot.0531hy                       | t.com/main_we        | eb/contents.asp?Use     | rid=unnitedig                               |       |        |    |         |        |       |         |        |        |         |         |
|------------------------------------------------|----------------------|-------------------------|---------------------------------------------|-------|--------|----|---------|--------|-------|---------|--------|--------|---------|---------|
| 17:00: <b>24</b>                               | 设备最近一次               | 欠数据:                    |                                             |       |        |    |         |        |       |         |        |        |         |         |
| 寰宇夺标® <mark>云设备</mark> 系统 根据                   | 根据设备类型,选择对应的【选项卡】 刷新 |                         |                                             |       |        |    |         |        |       |         |        |        |         |         |
| 管理员功能模块                                        | ②说明× TG HG GR        |                         |                                             |       |        |    |         |        |       |         |        |        |         |         |
| · 宗治:(1) · · · · · · · · · · · · · · · · · · · | 1                    | 3                       |                                             |       |        |    |         |        |       |         |        |        |         |         |
|                                                | 【工厂模式】<br>(提醒・曲+ 理由  | MBENET3 SVN a           | 龙2节绅由池由压低于(                                 | Vist  | at 3 1 | 古理 | 由洲由压    | (ff∓9V | 时霍费森  | 由建议     | /编名亚_  | 此钾由3   | 1本好由1   | 多田 型号   |
|                                                | (INCHE) T KE'D       |                         | N = P E B B B B B B B B B B B B B B B B B B | - HJ. |        |    | 0/0-011 |        |       | -D: XEW |        | _12.0M | 370/310 | 4107 23 |
| 4.6 数据推送设置                                     | 使用不同民色条纹             | \$\$\$隋行显示 □            |                                             |       |        |    |         |        |       |         |        |        |         |         |
| 数据查看和下载[按设备]:                                  | 各个平集器最近一             | 次数据                     |                                             |       |        |    |         |        |       |         |        |        |         |         |
|                                                | ② 刷新                 |                         |                                             |       |        |    |         |        |       |         |        |        |         |         |
| 3. 必数据曲线图形                                     | *                    | (集計)                    | 日期,时间                                       | 通道    | 电压     | 电  | 信号强     | 01#~10 | 5#传感器 | 的温度值    | ,01#~1 | 6#传感器  | 的湿度值    | 1       |
| 数据的调整及编辑:                                      | HGID                 | N<br>別名                 | 年/月/日,时:分:秒                                 | 个数    | [V]    | 量  | 度CSQ    | 01#温   | 02#温  | 03#温    | 04#温   | 05#温   | 06#温    | 07#温    |
| 4. 國数据删除                                       | 1 19976 52           | 2FF6B                   | 18/06/30,15:40:53                           | 16    | .0     | ۵  | 27      |        |       |         |        |        |         |         |
| · ○ 〇 - ○ 数据迁移                                 | 2 11999 FF           | FFFFF                   | 18/08/11,19:07:28                           | 32    | 7.5    |    | 28      | 103.83 | 65.90 | 24.94   | 9.82   | 103.84 | 65.92   | 24.92   |
| 远程控制:(智能养护)                                    | 3 <u>1ESC 50</u>     | <u>0FF73</u> <u>3</u> 를 | 18/08/22,16:30:43                           | 8     | 7.6    |    | 13      | 22.86  |       | 23.57   |        | 23.25  |         |         |
| 自定义的继电控制器逻辑:                                   | 4 <u>18365</u> 51    | <u>1FF71 HG8 太淵的</u>    | 18/08/11,2:01:00                            | 16    | 7.6    |    | 24      | 30.96  | 30.55 | 30.79   |        |        | 30.67   |         |
| □ 4. <u>▲继电控制器</u>                             | 5 <u>102000</u> 53   | 3FF6E HG8 大物            | 18/08/22,16:00:59                           | 16    | 7.7    |    | 11      | 29.40  | 29.01 | 28.60   |        |        | 28.69   |         |
| 续传: 1. <u>TF/SD卡上传</u>                         | 6 <u>16%00</u> 48    | <u>8FF68</u> <u>4</u> 를 | 18/08/22,17:00:44                           | 8     | 7.6    |    | 20      | 23.54  |       | 23.87   |        | 23.49  |         |         |
| (1)(1)(1)(1)(1)(1)(1)(1)(1)(1)(1)(1)(1)(       | 7 <u>1Date</u> 52    | 2FF70 yw test board     | 18/07/27,18:34:17                           | 16    | .0     |    | 26      |        |       |         |        |        |         |         |
|                                                | 8 <u>20150 56</u>    | 6FF6E                   | 18/08/16,9:30:59                            | 16    | 6.9    |    | 11      |        |       | 26.75   |        |        |         |         |
| 工具: 1.TF文件转XIs                                 | 9 20000 49           | 9FF6F                   | 18/08/20,11:19:27                           | 16    | .0     |    | 25      | 25.82  |       |         |        |        |         | 25.98   |
| 日志:                                            | 10 <u>163 51</u>     | 1FF70                   | 18/08/09,20:50:48                           | 8     | 7.6    |    | 20      |        |       |         |        |        |         |         |
| 1. 8 <u>访问日志</u>                               |                      |                         | 4                                           |       |        |    |         |        | _     |         |        |        |         |         |
| · 1 ≫ 由新祥录                                     | _                    |                         |                                             |       |        |    |         |        |       |         |        |        |         |         |
|                                                | $\sim 3$             |                         |                                             |       |        |    |         |        |       |         |        |        |         |         |

△设备测量数据:您可在此查看各个设备上传的历史数据:

第 21 页 共 28 页

济南 环字通 科技有限公司 直线电话:0531-87156618

办公: 济南济微路90#1号商业楼3层 Email:Ywjn@0531Hyt.com Support@0531hyt.com Http://www.0531Hyt.com Http://www.0531Hyt.net

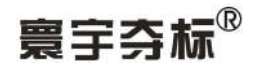

| ← → C O 不安全   iot.0531hyt.com/main_web/contents.asp?UserId=                                                                                                    |                                                                                                    |  |  |
|----------------------------------------------------------------------------------------------------|----------------------------------------------------------------------------------------------------|--|--|
| 17:10: <b>19</b>                                                                                                    | 设备测量数据:                                                                                                    |  |  |
| 寰宇夺标图 <mark>云设备</mark> 系统                                                                                                    | 根据设备关型,选择对应的 (资源卡) 刷新                                                                                                    |  |  |
| 管理员功能模块                                                                                                    | ② 说明 × TG HG GR                                                                                                    |  |  |
| 查看: 1.8用户信息设置                                                                                                    | ▼点击内的: 450 、2017(2回即月始内外与 ISNI的设备的历史数据:<br>10 Satrobor (1997) (1997) (1  |  |  |
| 2.學设备注册信息                                                                                                    | 1 <u>1</u> <u>1827F68064988959512450</u> <u>1</u> 2018/7/26 0:25:40 2018/8/22 17:00:44 [p 9]                                                                                                    |  |  |
| 3. <u>地理位置信息</u>                                                                                                    | 8 10. <u>5277700650605650475</u> 1 <u>s st. howrd</u> 2016/7/23 9:13:10 2018/7/27 18:34:17 [te ]                                                                                                    |  |  |
| 4.6°数据推送设置                                                                                                    | 9 20 55FF6506488050498420 2018/8/12 22:20:06 2018/8/16 9:30:59 [t. ]                                                                                                    |  |  |
| 数据查看和下载(按设备)                                                                                                    | 10 20 <u>997F670648815T5584272</u> 2018/8/13 17:29:32 2018/8/20 11:19:27 [te                                                                                                    |  |  |
| 1.二设备测量数据                                                                                                    |                                                                                                    |  |  |
|                                                                                                    | ▼在此显示历史数据:                                                                                                    |  |  |
| 数据的调整及编辑:                                                                                                    | 当前采集器的HGID_F4D5, SN为: FFFFFFFFFF 1, 别称: , 用户: d o, 记录总数: 21                                                                                                    |  |  |
| 4. 國数据删除                                                                                                    | 请选择页号: (21) 万                                                                                                    |  |  |
| は、 5. 二数据调整                                                                                                    | 刷新 当前页码: 4                                                                                                    |  |  |
| 6.└◆ <u>数据迁移</u>                                                                                                    |                                                                                                    |  |  |
| 」匹柱控制:(智能养护)<br>自定义的继电控制器逻辑:                                                                                                    |                                                                                                    |  |  |
| ▲. ▲ # # | 7874 18/8/11 32 103.83 65.90 24.94 9.82 103.84 65.92 24.94 9.82 103.84 65.92 24.92 9.80 103.84 65.88 24.92 9.84 9.82 24.87 65.90 103.83 65.91 24.83 9.90 7.5                                                                                                    |  |  |
| 续传: 1. <u>TF/SD卡上传</u>                                                                                                    | 7873 18/8/11 32 103.83 65.90 24.94 9.82 103.84 65.92 24.94 9.82 103.84 65.92 24.92 9.80 103.84 65.88 24.92 9.84 9.82 24.87 65.90 103.83 65.91 24.83 9.90 7.5                                                                                                    |  |  |
| 2.左线(实传/补性)                                                                                                    | 1877 18/8/11 22 103.83 65.90 24.94 9.82 103.84 65.92 24.92 9.80 103.84 65.98 24.92 9.80 103.84 95.88 24.92 9.84 9.82 24.87 65.90 103.83 65.91 24.83 9.90 7.5                                                                                                    |  |  |
| ✓ 1. <sup>◎</sup> 最近—次数据                                                                                                    | 1677 11 (1578/11 ) 1273/2 128 (10.8 5) 45.9 2 (4.94 ) 9.02 (10.8 4) (65.92 (24.92 ) 9.0 (10.8 4) (65.8) (24.92 ) 9.4 ) 9.8 (24.92 ) 9.4 ) 9.8 (24.97 ) 65.9 (10.8 5) (24.93 ) 9.0 (10.8 5) (24.93 ) 9.0 (10.8 5) (24.93 ) 9. |  |  |
| 工具: 1. <u>TF文件转XIs</u>                                                                                                    | 10000000 10000000000000000000000000000                                                                                                    |  |  |
|                                                                                                    |                                                                                                    |  |  |
| 1.♥访问日志                                                                                                    |                                                                                                    |  |  |
| 登录: 1.》重新登录                                                                                                    | 7868 10707 L 2017 25 22 103.83 65.90 24.94 9 82 103.84 65.92 24.92 9.80 103.84 65.88 24.92 9.84 9.82 24.87 65.90 103.83 65.91 24.83 9.90 7.5                                                                                                    |  |  |
| 2. ◎ 欢迎页面                                                                                                    | 7667 16/6//11 32 103.83 65.90 24.94 9.82 103.84 65.92 24.92 9.80 103.84 65.98 24.92 9.80 103.84 65.98 24.92 9.84 9.82 24.87 65.90 103.83 65.91 24.83 9.90 7.5                                                                                                    |  |  |

2 <sup>(3)</sup>

△温度 XLS 报表:您可在此将各个设备上传的历史数据转成 XLS 表格进行下载:

← → C ① 不安全 | iot.0531hyt.com/main\_web/contents.asp?UserId

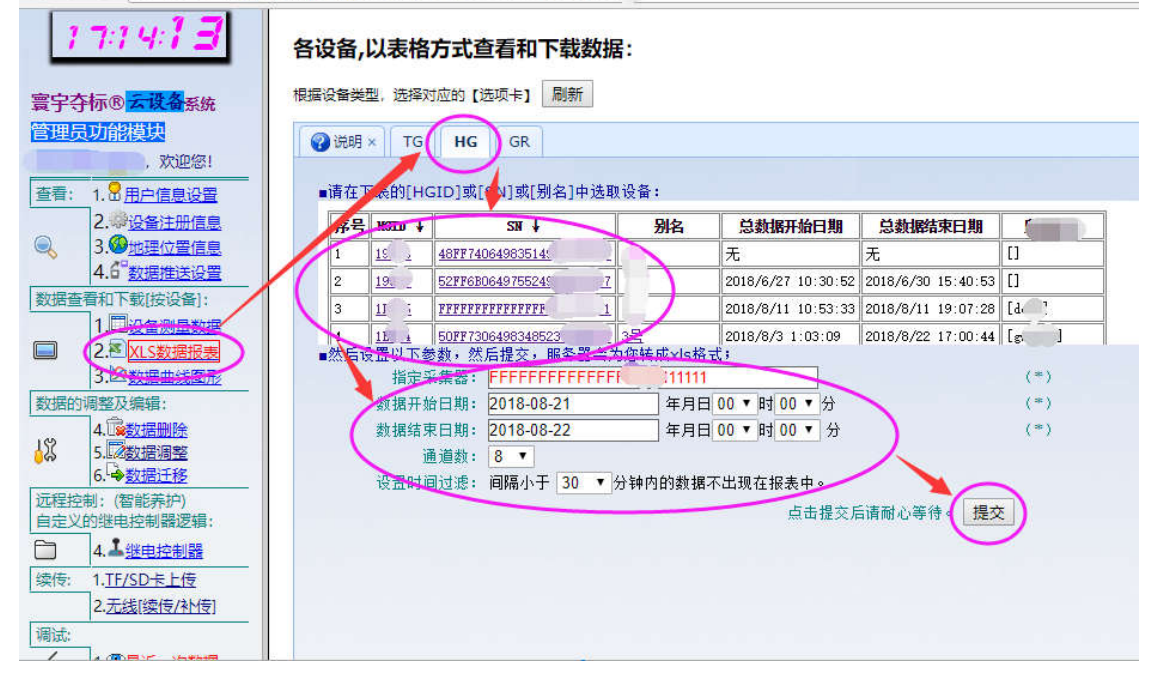

△温度曲线图形:您可在此将各个设备上传的历史数据转成曲线图形并进行下载:

第 22 页 共 28 页

济南 环字通 科技有限公司 其代电话:0531-87156618 か公: 済南済後路90#1号商业楼3层 Email:Ywjn@0531Hyt.com Support@ Http://www.0531Hyt.com Http://ww

**6 业楼**3 是 250022 Support@0531hyt.com Http://www.0531Hyt.**net** 

## 无线物联云方式大体积混凝土温湿度定时记录仪说明书

| ← → C ③ tg.0531hyt.ne                                                                                                    | t/WEB/contents.asp?UserId=01                                                                                                    |                  |
|----------------------------------------------------------------------------------------------------|----------------------------------------------------------------------------------------------------|------------------|
|                                                                                                    | 管理人员以图形方式查看和下载数据                                                                                                    |                  |
| 管理员功能模块                                                                                                    | 提示:管理人员在此以图形方式查看和下载[电阻值]数据(BMP格式)                                                                                                    |                  |
| 1], 欢迎您!       查看:     1.3 用户信息设置       2.少设备注册信息       3.9 地理位置信息       设备数数     查看和下载:       1.1 型设备测量数据       2.2 词混变XLS报表                                                                                                    | ■该数据库中共有 5 个采集器的数据(有些是调试数据):<br>■信息如下:<br>● 采集器49FF720671845 42232567(a1),数据开始日期:2017-12-22 17:41:51,结束日期: 2017-12-22 17:41:5<br>采集器49FF6E067_ 15521242567(a2),数据开始日期:2017-12-22 16:59:20,结束日期: 2017-12-22 17:00:2<br>● 采集器49FF710671845: 1232567(a3),数据开始日期:2017-12-22 17:55:28,结束日期: 2017-12-22 21:00:2<br>● 采集器49FF6B06718451. 242567(a4),数据开始日期:2017-12-22 16:00:35,结束日期: 2017-12-22 16:00:2<br>● 采集器49FF6D06718451.5 32567(a5),数据开始日期:2017-12-22 14:30:12,结束日期: 2017-12-22 15:00:1 | 1<br>5<br>3<br>6 |
| 3. 经温度曲线图形                                                                                                    |                                                                                                    |                  |
| 修改:<br>4. <u>数据删除</u><br>续传: 1. <u>IF/SD卡上传</u>                                                                                                    | <ul> <li>■请设置以下参数,然后提交,服务器会为您进行绘图;</li> <li>指定采集器: 49FF72067184515542232567(a1) ▼ (*)</li> <li>图形开始日期: 2017-12-21 年月日 15 ▼ 时 00 ▼ 分 (*)</li> <li>图形结束日期: 2017-12-22 年月日 15 ▼ 时 00 ▼ 分 (*)</li> </ul>                                                                                                    |                  |
| 调试:                                                                                                    | 绘图放大率: 100 ▼ (*)                                                                                                    |                  |
| // / / / / / / / / / / / / / / / / / /                                                                                                     | 选择要绘制曲线<br>的传感器编号: 01# 2 09# 17# 25# 01# 26# 02# 20# 02# 2 10# 18# 26# 02# 02# 02# 02# 02# 02# 02# 02# 02# 02                                                                                                    |                  |
| ●     1.0 近回日志       登录:     1.多重新登录       □     2.◎欢迎页面                                                                                                    | 03#     11#     15#     21#       04#     12#     20#     28#       05#     13#     21#     29#       05#     13#     21#     29#                                                                                                    |                  |
| <ul> <li>帮助:</li> <li>●</li> <li>●<th>06#     14#     23#     31#       07#     15#     23#     31#       08#     16#     24#     32#</th><th></th></li></ul> | 06#     14#     23#     31#       07#     15#     23#     31#       08#     16#     24#     32#                                                                                                    |                  |
| <b>会</b>                                                                                                    | 提示:<br>- 一张图上少于8条曲线时,容易分辨和显示,曲线过多时不容易分辨,可别是数值相差不大的情况下。                                                                                                    |                  |
| 17:52: <b>42</b>                                                                                                    | 点击提交后请耐心等待。                                                                                                    |                  |

⊿网站提供的其他增值功能(免费):

◎数据推送功能:为【智慧工地】/【BIM】管理方式专门提供的数据接口;

◎数据绘制云图功能:可用彩色云图直观展示层面、剖面的温度分布;

◎数据预偏移;

◎数据借用;

◎数据映射;

◎无线[续传/补传];

◎TF/SD卡上传;

◎控制逻辑设置;

0...

■【HG】和纯【定时记录仪】的不同地方:

●区别还是有的:

△1. 原来的纯【定时测温记录仪】,在设定通道数和定时间隔以后,测温中途不能改变这些 参数。但在 HG 设备上,您可以通过远程(服务器网页、手机客户端、微信服务号)来随时改变各 个采集器的定时间隔、通道数。

第 23 页 共 28 页

济南 环字通 科技有限公司 直线电话:0531-87156618

办公: 济南济微路90#1号商业楼3层 Email:Ywjn@0531Hyt.com Support@0531hyt.com Http://www.0531Hyt.com Http://www.0531Hyt.net

■其他:

●现场设备可放到仪表箱(比如电表箱)内,起到保护作用,仅将天线伸出。

●问:间隔时间怎么改呢?答:用按钮设置或用网站设置,用网站设置更方便:

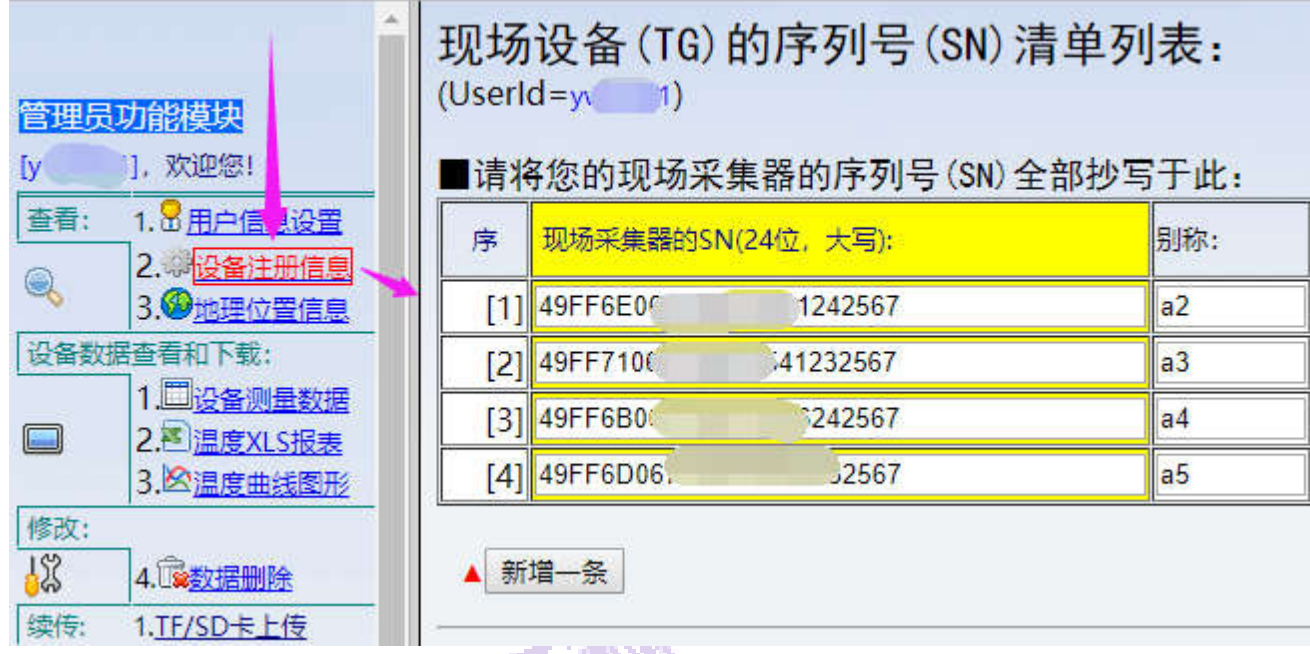

技巧:如果想使服务器上新设置的【定时间隔】马上起作用,可按下记录仪的【转存】键,

此时,记录仪会将数据发送给服务器;并在 TF 卡内保存一个数据备份;

同时在服务器上设置的【定时间隔】等参数会被记录仪获取到。如果不按【转存】键,服务 器上设置的新的【定时间隔】,会在记录仪原有定时间隔的下次启 Windows -

动时刻到来后才起作用。

第 24 页 共 28 页

济南 环字通 科技有限公司 直线电话:0531-87156618

办公: 济南济微路90#1号商业楼3层 Email:Ywjn@0531Hyt.com Support@0531hyt.com Http://www.0531Hyt.com

# 应用实例部分

寰宇夺标<sup>®</sup>HG系列"温湿度现场定时记录仪"使用过程举例

## 一、绑扎传感器:

在钢筋绑扎时按测温方案所设测温点捆扎传感器,或在h型钢筋上按测温方 案所设测温点捆扎传感器,在混凝土浇筑前插入预设点,固定。

一般情况下,一个平面上有多个测温点,每个测温点的立面方向上有 3~8 个传感器,立面如图:

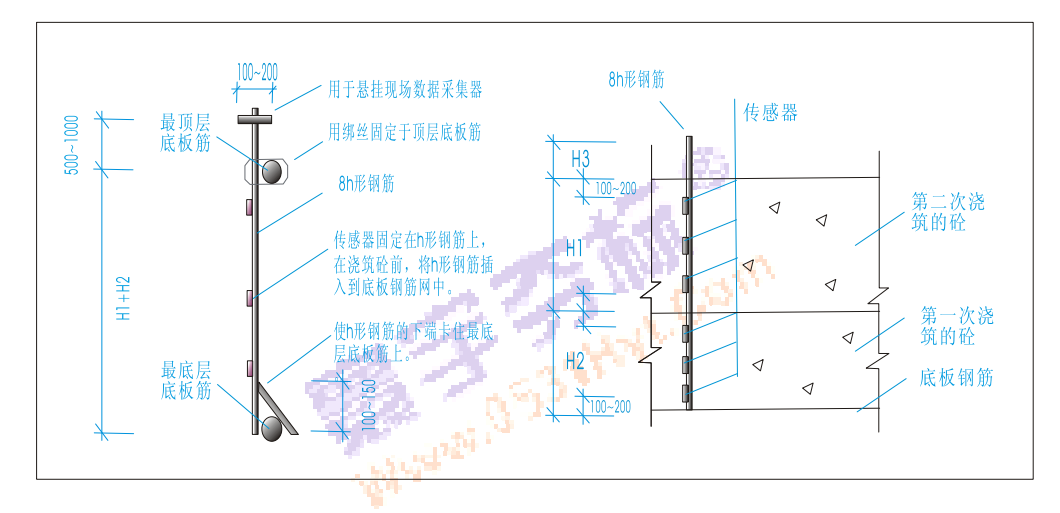

(某平面测温点各传感器立面布置图)

部分现场照片:

第 25 页 共 28 页

**济南 环字通 科技有限公司** 其代电话:0531-87156618 かる: 済南済機路90#1号商业楼3层 Email:Ywjn@0531Hyt.com Support@ Http://www.0531Hyt.com Http://ww

高业楼3종 250022 Support@0531hyt.com Http://www.0531Hyt.**net** 

寰宇芬标<sup>®</sup>

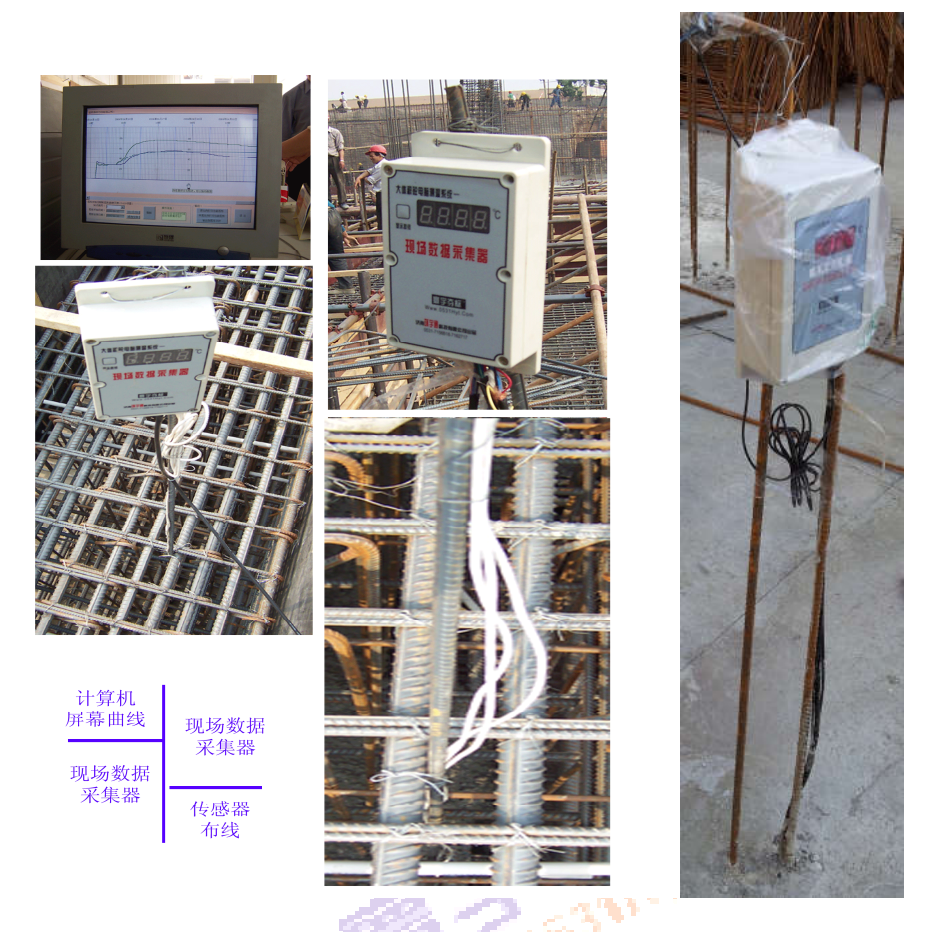

(图中左边设备为 TR8-Usb 型,右边为 TR32)

## 二、设置参数:

给设备安装好电池,使用软件或按键对设备进行各参数设置。

三、将设备固定到现场位置,插上传感器、按下显示按钮,检查传感器连接情况。

- 四、做好设备防护,最外面套上塑料袋防雨。
- 五、设备自动定时工作:

中间每周要来人检查设备工作状态,必要时需要更换主力电池。

六、设备记录一段时间后,或测温工作结束后,将数据通过 MINI SD/TF 卡转存 **到计算机软件中。**(参见软件说明部分)

#### 第 26 页 共 28 页

济南 环字通 科技有眼公司 直线电话:0531-87156618

办公: 济南济微路90#1号商业楼3层 Email:Ywjn@0531Hyt.com Support@0531hyt.com Http://www.0531Hyt.com

▼有关传感器:

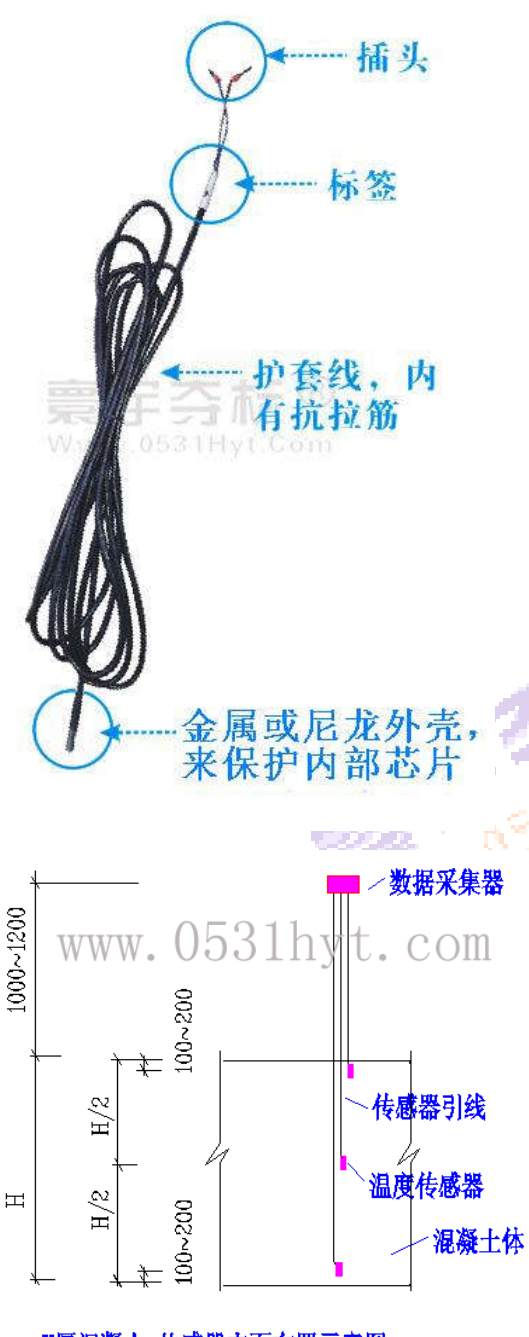

H厚混凝土 传感器立面布置示意图

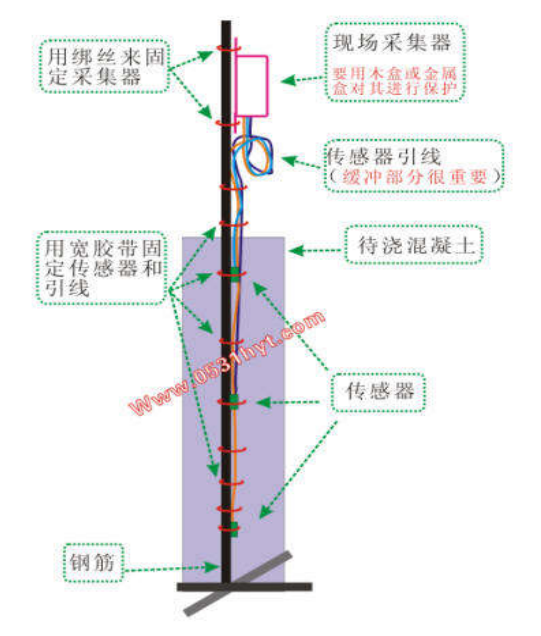

混凝土立面方向上温度传感器的布置示意

第 27 页 共 28 页

**济南 环字通 科技有限公司** 其集 e 卷:0531-87156618 かる: 済南済機路90#1号商业楼3层 Email:Ywjn@0531Hyt.com Support@ Http://www.0531Hyt.com Http://ww

5 业楼3 经 250022 Support@0531hyt.com Http://www.0531Hyt.**net** 

# 寰宇芬标®

HG 版定时记录仪,支持无线云物联,与我公司《无线通》系统的不同:

■背景:来自用户的需求:

◎使用过我公司《全无线通》测温方式的用户都知道,那套设备使用全无线方式实时将数据发 送到服务器(或电脑),用户用手机、平板或电脑,可以随时随地查看数据和修改参数,很是方 便。但是,那套设备的每个采集器最多有 8 个传感器通道,如果需要集中测量比如集中测量 30 多个传感器时,就至少需要4个采集器,它的拓扑图如下:

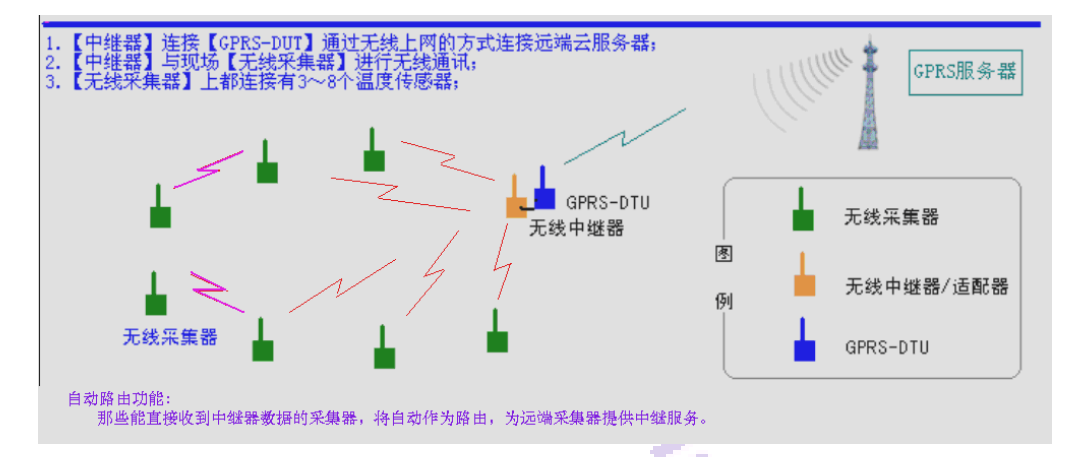

◎使用过我公司《HG系列"温湿度现场定时记录仪"》的用户都知道:型号为TR32的记录仪, 每台设备就有 32 个传感器通道,以前都是使用 TF 卡或 USB 线传输数据,如果加上实时无线传输 功能岂不是更方便,这就是 HG 版定时记录仪的来历。

◎另外我公司的运营多年的《形变测量系统》,就是现场设备在记录 42 通道数据的同时,并通 过无线方式,实时传输给云服务器一份数据的。所以,结合《全无线通》测温系统的和《形变测 量系统》经验,在技术上是成熟的。

■功能: 在《HG系列"温湿度现场定时记录仪"》上增加一个无线上网设备(或称无线 DTU、 无线数据终端)数据,使定时记录仪的数据可以同时实时传输到云服务器上,用户用手机、平板 或电脑,可以随时随地查看数据和修改参数。

如有未尽事宜和其他任何疑问,都可咨询:

电话: 0531-87156618 Email:Yw@0531Hyt.com QQ: 635211035 HTTP://WWW.0531hyt.com HTTP://WWW.0531hyt.net

第 28 页 共 28 页

济南 环字通 科技有限公司 直线电话:0531-87156618

办公: 济南济微路90#1号商业楼3层 Email:Ywjn@0531Hyt.com Support@0531hyt.com Http://www.0531Hyt.com